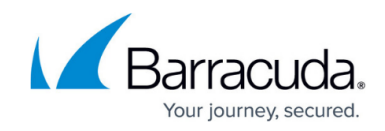

# Creating an Administrator for a Single Site

https://campus.barracuda.com/doc/98217279/

Members of the Administrator Role have access to all objects (Sites, Groups, Devices, and Websites) in Service Center by default. Sometimes it is necessary to create an Administrator with object access restricted to particular objects like a single site.

This is done in two steps:

- 1. Creating a custom role
- 2. Creating user(s) with proper object access.

### **Creating a Custom Role**

- 1. Login to Service Center and browse to **Configuration** > **Users & Roles** > **Role Management**.
- 2. Click Create Role.
- 3. Enter the Role Name (Restricted Administrator or Super User or Administrator for site <sitename> are good choices).
- 4. Click Create Role.

| Role Man     | agement                  |                  | Û  |
|--------------|--------------------------|------------------|----|
| Add New Role | 2                        |                  |    |
| Role Name:   | Restricted Administrator |                  |    |
|              |                          | Create Role Cano | el |

- 5. Switch to the **Permissions** tab and use **Select All** button to select all the checkboxes and then uncheck **Automatically Assign New Sites**. If **Automatically Assign New Sites** is included, the users who had the Role would be given access to new Sites as they were added, no matter which customer of yours the Site manages.
- 6. Click **Save**.

| Trouble Tickets                 |  |
|---------------------------------|--|
| Can be assigned Trouble Tickets |  |
| Site Assignment                 |  |
| Automatically Assign New Sites  |  |
| Reporting                       |  |
| Categories                      |  |
| Reports                         |  |
| Delivery Schedules              |  |

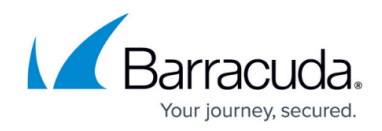

## **Creating a User with Correct Object Access**

- 1. Login to Service Center and browse to **Configuration** > **Users & Roles** > **User Management**.
- 2. Click Create User.
- 3. Enter the information for the new user.
- 4. Click Save.
- 5. Switch to the **Roles** tab.
- 6. Click **Select Role** and choose the role you created in the previous set of steps.

| dify User - AB  | c                          |      |       |  |
|-----------------|----------------------------|------|-------|--|
|                 |                            |      |       |  |
| Profile Role    | Object Access              |      |       |  |
| Select Role     | Restricted Administrator • | ок с | ancel |  |
| RCLE            |                            |      |       |  |
| No records to d | isplay.                    |      |       |  |
|                 |                            |      |       |  |

- 7. Click **OK**.
- 8. Switch to the **Object Access** tab.
- 9. Click Add.
- 10. Choose **Site** from **Object type** drop down menu and click **OK**.
- 11. Select that particular site from the new window and click **Save**.

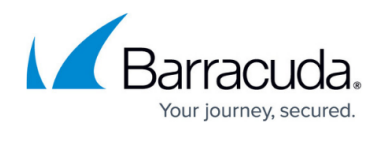

| odify Use | r - ABC                              |  |
|-----------|--------------------------------------|--|
| Profile   | Roles Object Access                  |  |
| Add       | Remove Object type: Site   OK Cancel |  |
|           | Current Access Granted to User       |  |
|           | ~ Sites                              |  |
|           | ~ Service Groups                     |  |
|           | ~ Site Groups                        |  |
|           | ~ Devices                            |  |
|           | ~ Cloud Services                     |  |
|           |                                      |  |

#### 12. Click Save.

## Barracuda RMM

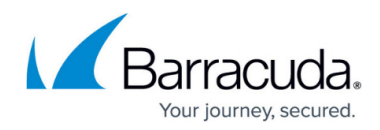

#### Figures

- 1. admin.png
- 2. admin2.png
- 3. admin3.png
- 4. admin4.png

© Barracuda Networks Inc., 2024 The information contained within this document is confidential and proprietary to Barracuda Networks Inc. No portion of this document may be copied, distributed, publicized or used for other than internal documentary purposes without the written consent of an official representative of Barracuda Networks Inc. All specifications are subject to change without notice. Barracuda Networks Inc. assumes no responsibility for any inaccuracies in this document. Barracuda Networks Inc. reserves the right to change, modify, transfer, or otherwise revise this publication without notice.